## **APPLICATION FCF**

## Demander un changement de GPS en ligne

- 1 Aller dans son profil PIR3 Net
- 2 Accueil
- 3 Mon espace
- 4 Mes informations
  - Allez sur Coordonnées
  - Cliquer sur l'îcone voir carte et déplacer le curseur sur votre colombier
  - Copier les coordonnées dans le profil
  - Confirmer

derrière vous aurez un 2ème message qui vous indiquera que la Fédération validera

Puis la fédération modifiera vos coordonnées et vous aurez un message indiquant que la base de données à été mise à jour.

Vous pourrez ensuite allez voir dans « Liste des lieux de Lâcher « et vous verrez vos distances